## Microchip mDirect 등록방법

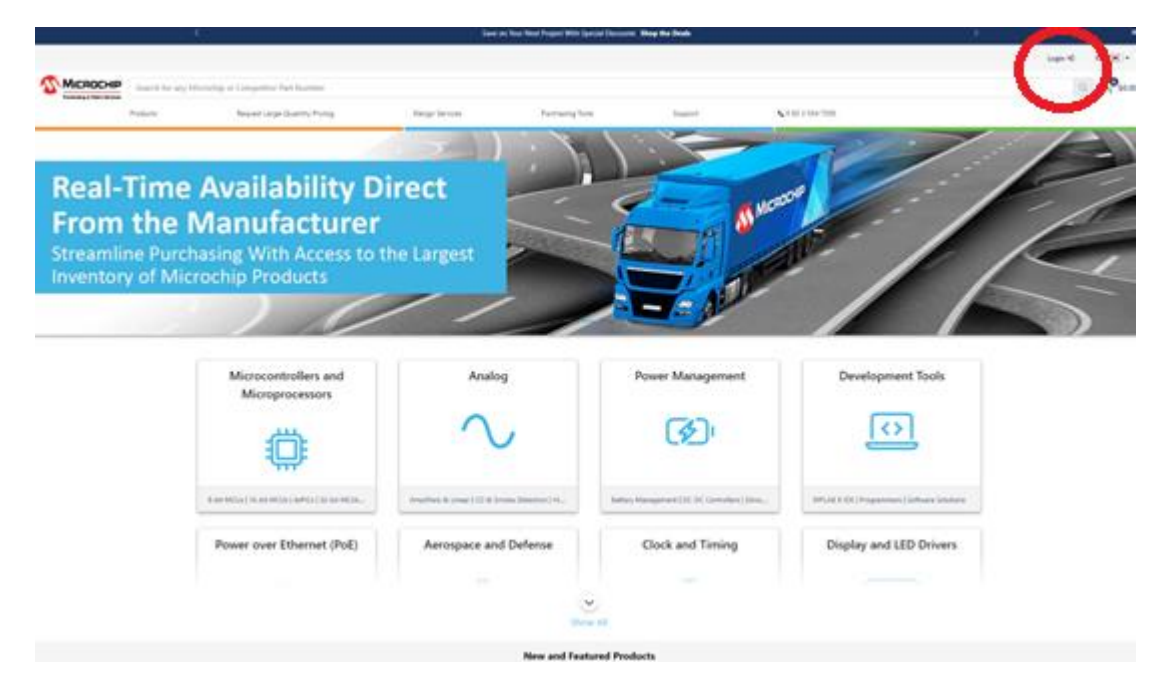

1. mDirect Site 방문: <u>https://www.microchipdirect.com/</u> 로그인 클릭

2. 지금 가입하기 클릭

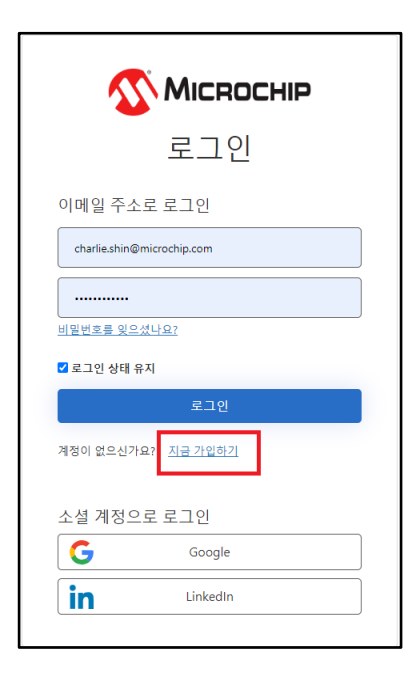

3. E-mail 주소입력 후 인증코드 전송 클릭

| <b>Міскосні</b> р          |
|----------------------------|
| Microchip 계정 만들기           |
| charlie.shin7308@gmail.com |
| 인증 코드 전송                   |
| 계정 만들기                     |

4. 받은 E-mail에서 코드 입력 후 코드확인 클릭

| <b>Міскосні</b> р                          |
|--------------------------------------------|
| Microchip 계정 만들기                           |
| 이메일로 인중 코드가 전송되었습니다. 계속하려면 아래에 입<br>력하십시오. |
| 이메일 주소                                     |
| charlie.shin7308@gmail.com                 |
| 인증 코드                                      |
| 693773                                     |
|                                            |
| 코드 확인 새 코드 보내기                             |
|                                            |
| 계정 만들기                                     |
|                                            |

5. 계정 만들기 클릭

| <b>Міскосні</b> р |                      |                  |                     |  |
|-------------------|----------------------|------------------|---------------------|--|
| Mic               | rochip               | 계정               | 만들기                 |  |
| 이메일 주소            | 가 성공적으로 확인<br>계정 생성을 | 인되었습니다<br>시작하십시: | 바. '계속'을 클릭하여<br>오. |  |
| 이메일 주소            |                      |                  |                     |  |
| charlie.sł        | nin7308@gmail.co     | m                |                     |  |
|                   |                      |                  |                     |  |
|                   |                      |                  |                     |  |
|                   | 계정                   | 만들기              |                     |  |
|                   |                      |                  |                     |  |
|                   |                      |                  |                     |  |

6. 개인정보 입력 후 계정만들기 클릭

| 🔨 Міскоснір                | 전화이(가) 필요합니다.              |
|----------------------------|----------------------------|
| Microchip 계정 만들기           | 회사 이용(선택 사행)               |
| 메일 주소                      |                            |
| charlie.shin7308@gmail.com | φ                          |
| 일번호                        | 라인 2 (선택 사행)               |
|                            |                            |
| show password              | A/,⊉/₹                     |
| 밀번호 확인                     |                            |
|                            | 국가/위치                      |
| show password              | 국가/위치 *                    |
|                            | 주, 지방 또는 영토                |
| 우진                         |                            |
|                            | 우편번호                       |
|                            |                            |
| 신                          | 목점 계종 정보, 제안 및 할인을 보내주십시오. |